<基本方針> 対面授業とキャンパスの持つ教育効果を確保する観点から、感染症対策として3つの 「密」(密閉・密集・密接)を防ぐため、教室定員上限を設け、可能な限り多くの科目を 対面授業とする。ただし、教室の割振りが困難となる大人数科目などの一部科目につい ては、オンラインで授業を行う。

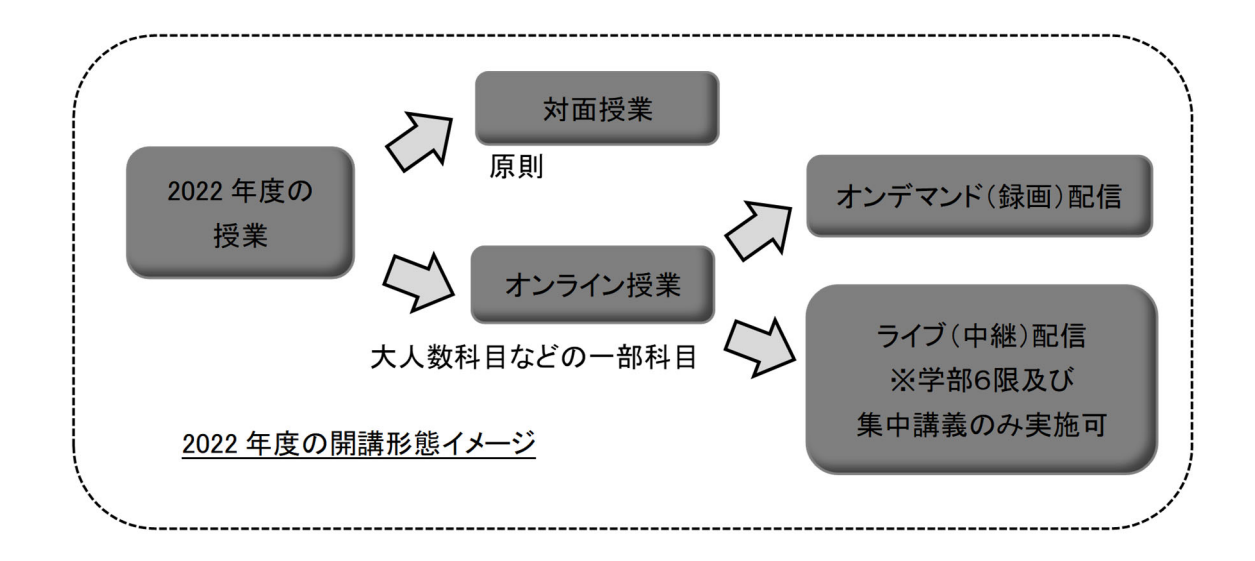

各授業の実施方法については、シラバスの記載を確認してください。

- 【1. 対面授業について】
- (1) <u>別添の保健センターからの案内をよく読んで、遵守</u>してください。
   (CELS「ダウンロードセンター」>「010.【学生向け】対面授業案内」>「03. 2022 年度授業案内(対面授業)」に掲載)
- (2) 対面授業のために登校する際には、検温と健康状態の把握を徹底するため、必ず「体調観察結果記録 表」の記録をしてください。様式は CELS「ダウンロードセンター」>「010.【学生向け】対面授業案内」から確認 してください。ここで自身・同居者に症状有が記録された場合は、登校しないでください。

あわせて、厚生労働省が配信している新型コロナウイルス接触確認アプリ COCOA についても積極的な 利用をお願いします。「特定の場所で特定の人」との接触が発見できるCOCOAは、非濃厚接触者を特定し て、感染者が出た後も活動を続けるのにも役に立ちます。

なお、医療機関等での検査の結果、新型コロナウイルスについて陽性もしくはその疑いありと診断された 場合、当該医療機関等の指示に従うとともに、速やかに電話にて本学保健センターに報告し、登校や課外 活動等は絶対に行わないでください。 ー橋大学保健センター(TEL:042-580-8172) 月~金 8:30~17:00

http://www.hit-u.ac.jp/hoken/index.html

上記時間以外は新型コロナウイルス連絡フォームより連絡してください。

/Contact Tracing Form for COVID-19 https://forms.gle/PzqPscp9roFJWF5S8

授業やテスト、レポートなどに関しては直接担当教員に連絡を取ってください

# (3) 以下の場合は、"出席停止の措置"となるため、授業担当教員にその旨を伝えるとともに「登校しない」で ください。

| 1000 |                                                       |
|------|-------------------------------------------------------|
| 1    | 自身が新型コロナウイルス感染症に感染した場合( <u>保健センターに必ず報告すること</u> )      |
| 2    | 新型コロナウイルス感染者との濃厚接触者として保健所や感染者本人からから連絡があった場合( <u>保</u> |
|      | 健センターに必ず報告すること                                        |
| 3    | 新型コロナウイルスに感染の疑いがある場合                                  |
| •    | 接触確認アプリにおいて陽性者と接触した可能性について通知を受け、その指示に従って医療機関等を        |
| 5    | 受診した場合                                                |
| 4    | 発熱、咽頭痛、咳、嗅覚・味覚異常などの症状がある場合                            |
| 5    | 同居する家族等に発熱等の風邪の諸症状がみられる場合                             |
| 6    | やむを得ずワクチン接種日が授業日と重なる者や、ワクチン接種後の発熱等の症状がある者             |
|      |                                                       |

⑦ 本学から登校を控えるよう指示があった場合

(4) やむを得ず大学内でオンライン授業を受講する必要がある場合に使用ができる教室は、以下のとおりで す。利用の際は各教室で受付手続きを行った上で、<u>教室使用上の注意事項(CELS「ダウンロードセンター」></u> 「010.【学生向け】対面授業案内」>「03. 2022 年度授業案内(対面授業関連)」に掲載)を遵守して使用してくだ さい。

◎オンライン授業受講教室

| 室名             | 定員   | 備考                 |
|----------------|------|--------------------|
| 西本館 31 教室      | 72 名 |                    |
| 東2号館3階 東学習室    | 28 名 | 声出し可、学部生・大学院生とも利用可 |
| 東2号館3階 2301 教室 | 75 名 |                    |

(5) 新型コロナウイルス感染症に関連して、出入国制限で入国できない場合及び、本人や同居家族等の基礎疾患等により重症化リスクが高い場合など、やむを得ない事情で対面授業に参加ができない場合は、学修上の配慮を申請することができます。学部生が配慮を申請する場合は、別途申請をしてください。詳細は後日大学 WEB サイトや CELS 等にてお知らせをいたします。(CELS「ダウンロードセンター」>「010.【学生向け】対面授業案内」>「03. 2022 年度授業案内(対面授業関連)」に申請様式を掲載予定)
※大学院生は、所属の研究科等事務室に問い合わせてください

オンライン授業には、録画された授業動画を配信するオンデマンド授業と、リアルタイムで授業を配信するラ イブ配信授業があります。授業実施方法は、その授業科目のシラバスで確認してください。

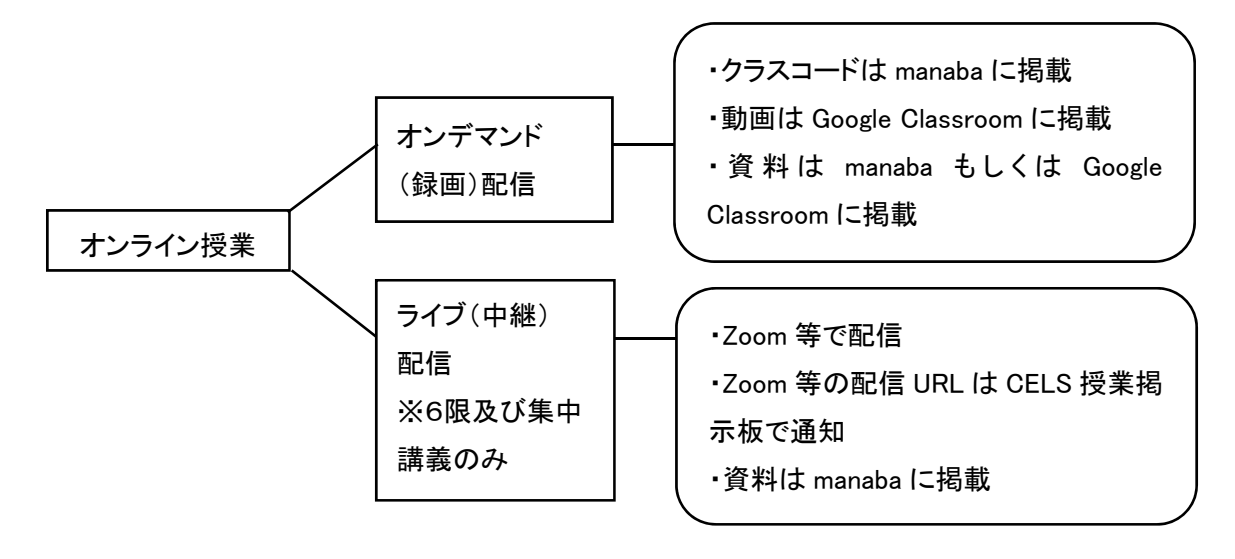

オンライン授業の開講パターン

### (1)曜日・時限指定のあるオンデマンド授業

通常の曜日・時限コマで履修登録する授業です。CAPの制限があります。

#### (2) 曜日・時限指定のないオンデマンド授業

オンデマンド配信で行う科目の一部については、曜日及び時限の枠にとらわれず複数の科目を履修登録で きるように、「その他」枠を設けています。<u>CAP の制限があります。</u>

#### (3)6限でのライブ配信授業

オンラインで行う科目について、Zoom 等によるライブ配信授業のみを実施できる時限として、6限(19:45~21:30)を設けます。CAP の制限があります。

#### (4)集中講義期間に開講されるオンライン授業

集中講義期間においては、オンデマンド授業、ライブ配信授業のいずれも開講される場合があります。集中 講義期間に開講される科目について、<u>CAP には含まれません。</u>

## オンライン授業受講にあたっての注意点

CELS、manaba でのアクセス集中を防止するため、授業開始日の前後においては、以下とおり対応をしてください。

1. 授業開始前 くいずれの場合も必ず授業開始前日までに確認してください>

CELS、manaba、大学 Gmail へのログイン方法については、学士課程ガイドブック・ 学生便覧の「教務関係システム利用案内」のページで確認をしてください。

(1)授業開始日直後は、アクセス集中のために CELS および manaba へつながりにくくなる場合がありますの で、各科目のミーティングコード・クラスコード・Zoom における配信 URL 等については授業開始(4/11(月))以 降ではなく、必ず事前に確認してください。なお、以下のとおり通知予定です。

①オンデマンド配信(録画配信)の場合: CELS 掲示板または manaba で Google Classroom のクラスコード等 通知予定です。

※必ず前日までに Google Classroom への登録を完了させてください。CELS の履修登録情報は、翌日 manaba に反映されますので、早めの履修登録を推奨します。

②ライブ配信(生配信)の場合:CELS 掲示板などを通して大学 Gmail で Zoom のミーティング ID 等を通知予 定です。

※大学 Gmail からの通知を受信するために、当該授業前日までに履修登録が必要です。

※ライブ配信授業の実施曜日・時限は、アクセス集中のために CELS および manaba への接続に時間がかか る場合があります。履修登録者には大学 Gmail で通知されているので、必ず前もって授業のミーティングコー ド等の確認をしてください。

(2)CELS・manabaの情報を受信するため、また、授業開始日直後のアクセス集中を防止するため、履修登録は 授業開始前日までに行ってください。

※履修登録は、履修登録期間中において随時変更が可能です。ただし、事前に履修登録がされている科目、 及び WEB 抽選で当選した科目については、履修撤回期間(期間は学年暦を参照してください)まで変更ができ ません。

2. 授業開始後

授業開始直後はアクセス集中が予想されます。授業の配信について、あらかじめ CELS 授業掲示板や CELS から配信されるメール、manaba 等から確認し、manaba へのアクセスができない場合、履修する時限に かかわらず、空いている時間でアクセスしてください。

オンデマンド配信授業は必ずしも当該授業の実施曜日・時限に配信されるわけではありません。また、事前 に Google Classroom に登録しておけば、授業開始時刻に CELS や manaba にログインする必要はありませ ん。特にアクセスが集中する授業開始時刻の不要不急のアクセスは、CELS や manaba の動作に影響を与え るため、避けてください。

※オンライン授業の受講方法についてさらなる詳細については、CELS ダウンロードセンター内で案内していま すので、必ず確認してください。

4